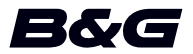

# 附录用,软件版本18.3 用于 Vulcan Series

本附录介绍了此软件版本中包含的新功能。

| 功能                     | 页码 |
|------------------------|----|
| "风图"面板                 | 3  |
| 用户界面改进                 | 6  |
| C-MAP Embark           | 6  |
| 将声呐日志上载到 C-MAP Genesis | 7  |
| 双模 WiFi                | 8  |

# "风图"面板

风图是一种特殊类型的时间图,专门设计用来帮助了解风速和风向最近的变化。

风图作为双重或组合视图进行展示。

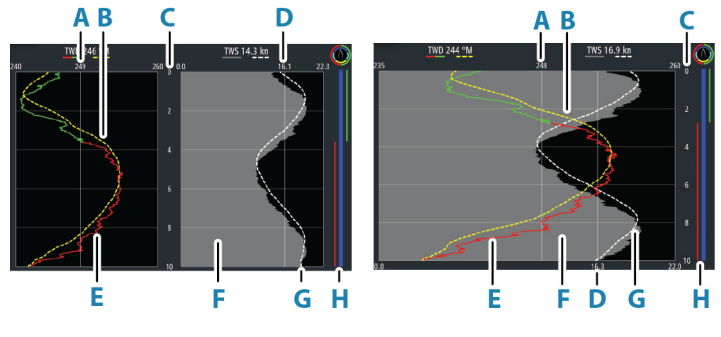

双重视图

组合视图

- A 真风向 (TWD) 平均值\*
- B TWD 趋势
- C 时间范围
- D 真风速 (TWS) 平均值\*
- E TWD 图
- F TWS 图
- G TWS 趋势
- H 抢风航行栏\*

\* 可选项目。可从"风图"面板菜单上单独打开/关闭可选项 目。

I

## 抢风航行栏

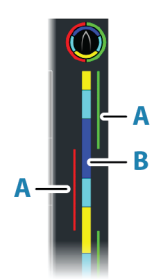

抢风航行栏显示与当时记录的数据相对应的风角指示(A)和 航行起点/预启动状态栏(B)。抢风航行栏数据使用与主风图 窗口相同的时间刻度。

选择抢风航行栏,查看抢风航行栏图例。

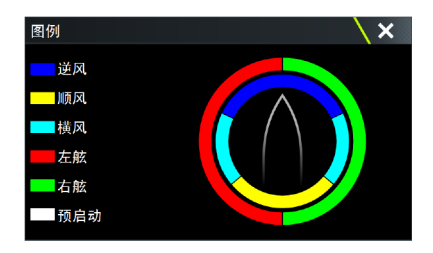

# 设置页面

使用"风图"面板菜单设置页面。

## 时间范围

设置时间范围间隔。

## 趋势平均

设置平均趋势。低速设置展示最详尽的细节(距原始数据最近, 最低缓冲量),高速设置展示更顺畅的趋势(最高缓冲量)。

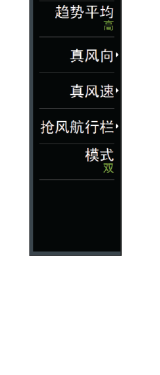

时间范围

l

#### 真风向(TWD)选项

显示选项

设置曲线图仅显示 TWD、仅 TWD 趋势或者同时显示 TWD 及其 趋势。

平均线

在曲线图像中显示或隐藏 TWD 平均线。

抢风航行颜色

选择在右舷(绿)和左舷(红)颜色指示器上展示 TWD 或取消 选择,将 TWD 显示为常量(蓝)颜色。

#### TWS 选项

显示选项

设置图表仅 TWS、仅 TWS 趋势或者 TWS 和趋势。

平均线

在图像上显示或隐藏 TWS 平均线。

#### 抢风航行栏选项

显示

显示或隐藏抢风航行栏。

起点线

在抢风航行栏上显示或隐藏比赛的起始时间。启用时,抢风航 行栏上显示起点线,起点线绘制为穿过抢风航行栏的水平线。 在比赛计时器到达零后,起点线会显示出来。

#### 抢风航行平均值

显示列出当前时间段抢风航行平均值的表格。此显示可以用来检查校准或每次抢风航行中的平均效果。

| 抢风航行平均值 |      | ×    |
|---------|------|------|
|         | 左舷   | 右舷   |
| 真风角(°)  | -40  | 42   |
| 真风向(°T) | 249  | 243  |
| 真风速(kn) | 15.0 | 16.2 |
| 船速(kn)  | 9.1  | 5.9  |
| 航向(°T)  | 288  | 201  |

#### 模式选项

将风图设置为双重或组合视图。

组合视图专用于在较小的面板上充分使用风图,例如海图窗口 的旁边。

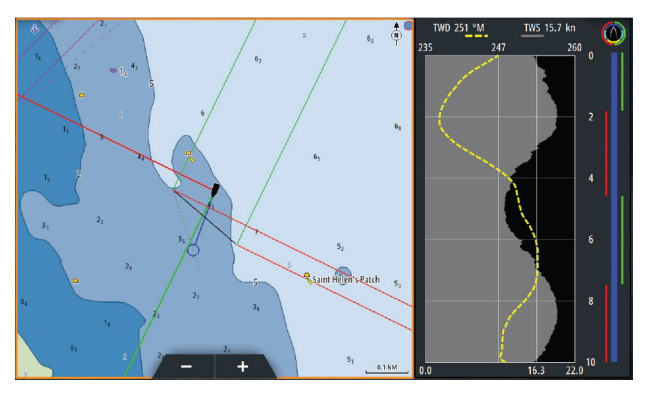

# 用户界面改进

# 主页上有了全新的 DownScan、SideScan 和 3D Sonar 图 标

SideScan、DownScan 和 3D Sonar 图标取代了主页上的 StructureScan 图标。单独的图标可帮助您更方便地使用应用 程序和自定义图像。

## 应用程序菜单更改

为了简化用户体验,回声测深应用程序和海图应用程序的菜单 已更改。

子菜单选项已移至新的"更多选项"子菜单,并删除了主菜单中的"视图"选项。

#### 工具面板更改

工具面板选项"文件"已重命名为"存储"。

# C-MAP Embark

您可以从 PC 访问 C-MAP Embark 网站,或使用智能设备上的 C-MAP Embark 应用程序管理:

- 航点
- 航线
- 航迹

使用装置的 C-MAP Embark 功能来同步装置与 C-MAP Embark。 → *注释:* C-MAP Embark 功能中不包括 PredictWind 航点。

## 要求

- 具有 C-MAP Embark 的帐户
- 要同步,必须将装置连接到互联网。

### 同步

要同步 MFD 和 C-MAP Embark,请从系统控制对话框或服务设置对话框中打开 C-MAP Embark 功能。

登录后,系统会通知上次同步的时间,并提供以下选项:

- 更改 用于更改登录凭据
- 自动同步 连接到互联网时, 会在后台定期进行同步
- 立即同步 立即进行同步

| くproduct name>和 C-Map Planner 和<br>您的船舶之间保持所有航点同步 | C-MAP EM | MBARK       |                                                               |     | × |
|---------------------------------------------------|----------|-------------|---------------------------------------------------------------|-----|---|
|                                                   |          |             | <product name=""> 和 C-Map Planne<br/>您的船舶之间保持所有航点同步</product> | r 和 |   |
| 注意 上一次同步: 从不                                      |          | <u>帐号信息</u> |                                                               | 再み  |   |
| 设置<br>自动同步<br>上一次同步:从不<br>立即同步                    |          | xxx. xx@Na  | VICO. COM                                                     | 更以  |   |
| 自动同步<br>上一次同步: 从不<br>立即同步                         |          |             |                                                               |     |   |
| <b>上一次同步:从不</b><br>立即同步                           |          | 自动同步        |                                                               |     |   |
| 立即同步                                              |          | 上一次同步       | 5:从不                                                          |     |   |
|                                                   |          | 立即同步        |                                                               |     |   |

# 将声呐日志上载到 C-MAP Genesis

要将声呐日志上载到 C-MAP Genesis, 请执行以下一种操作:

• 使用"服务"选项。按照提示登录,然后将日志文件传输至 C-MAP Genesis。

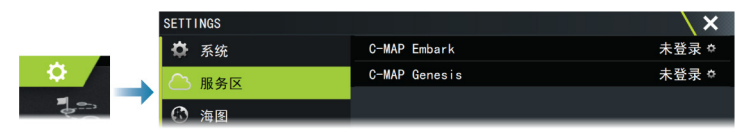

 使用"存储"对话框。选择声呐日志图标和您要传输的日志。 如果您已经登录至 C-MAP Genesis,那么文件已被传输。如 果您尚未登录,请选择"传输"图标,然后按照提示登录, 并将日志文件传输至 C-MAP Genesis。您可以等到装置连接 到互联网后再登录并传输文件。

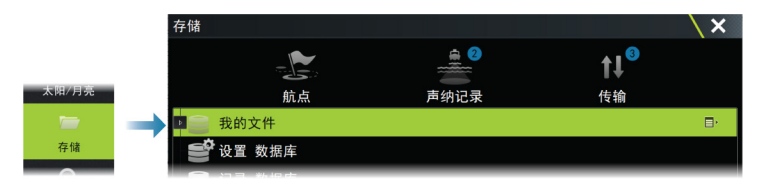

# 双模 WiFi

内部 WiFi 模块现在可以同时用作 WiFi 接入点和 WiFi 客户端。内部 WiFi 模块只能同时充当一个接入点和一个客户端。

→ 注释: 外部 WiFi 模块 (例如 WiFi-1) 不提供双模 WiFi。

当连接手机或平板电脑,以通过手机或平板电脑上的 Link 应 用程序远程控制本机时,内部 WiFi 模块可充当接入点。当连 接到 WiFi 网络时,内部 WiFi 模块充当客户端。

"系统控制"对话框中的"无线设置"对话框选项,及选择"无 线"时显示的选项,也进行了相应更改。系统提供提示以帮助 您进行选定的连接:

- 连接到互联网
- 连接您的手机/平板电脑

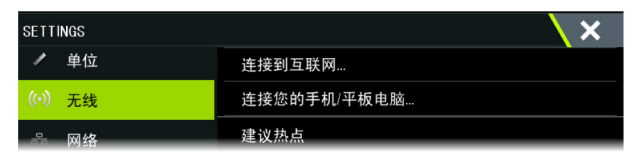

8